# Appendix C – Arabic (العربية) Task Instructions

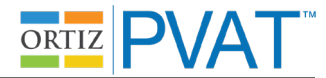

#### Unassisted Administration Instruction Script (Mouse Input): Practice Item 1 ("Apple")

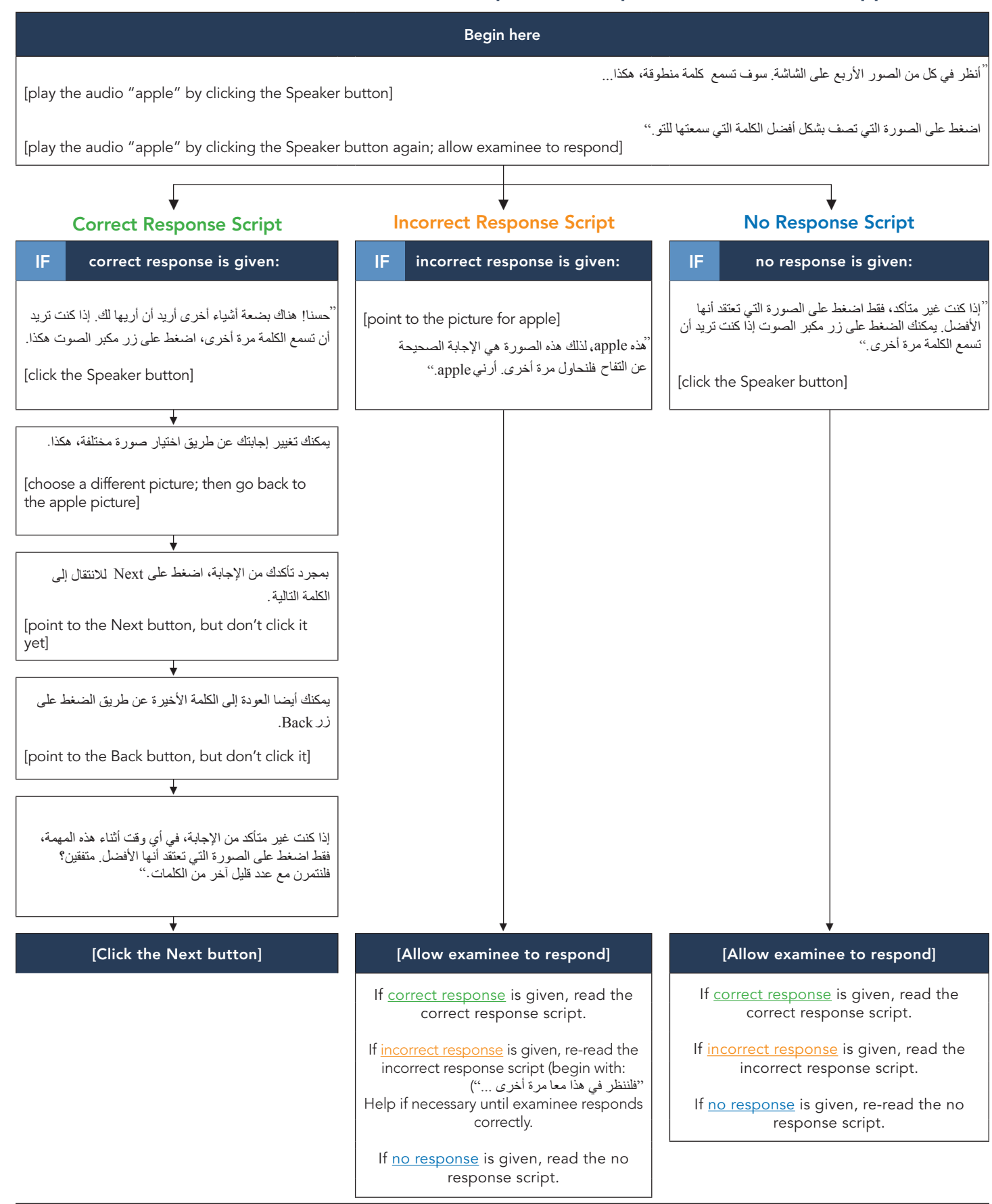

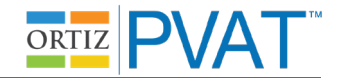

#### Unassisted Administration Instruction Script (Mouse Input): Practice Items 2–4 ("Tree," "Play," "Hot")

After the Next button is selected for the item "apple," the second practice item (target = "tree") will be presented. This item will behave like all actual test administration items: the audio for the word ("tree") will play automatically; there is no need for the examiner to click the Speaker button to play the audio.

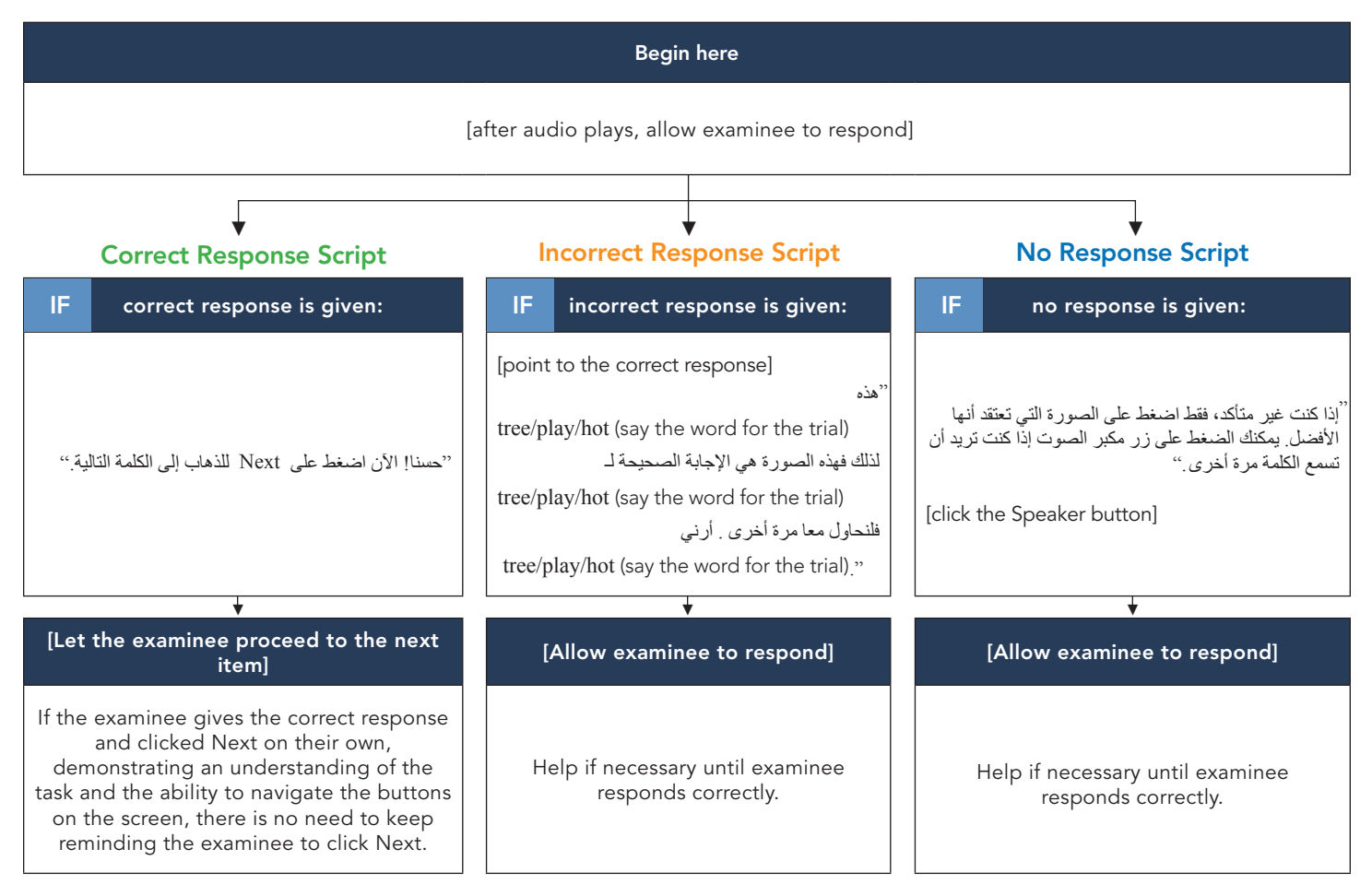

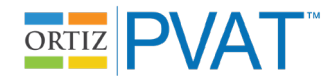

# Unassisted Administration Instruction Script (Touchscreen Input): Practice Item 1 ("Apple")

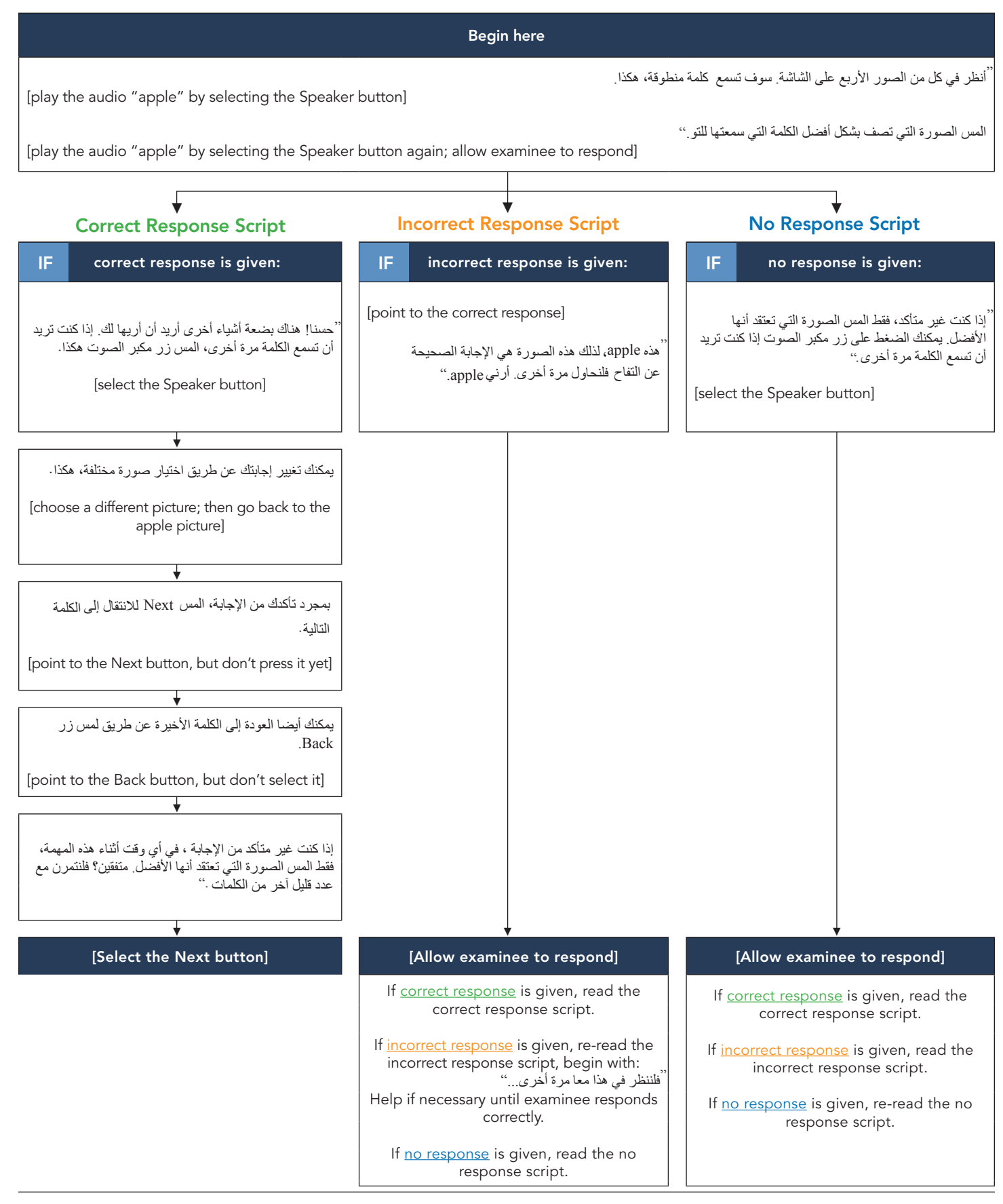

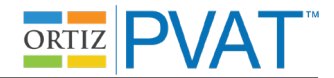

#### Unassisted Administration Instruction Script (Touchscreen Input): Practice Items 2–4 ("Tree," "Play," "Hot")

After the Next button is selected for the item "apple," the second practice item (target = "tree") will be presented. This item will behave like all actual test administration items: the audio for the word ("tree") will play automatically; there is no need for the examiner to select the Speaker button to play the audio.

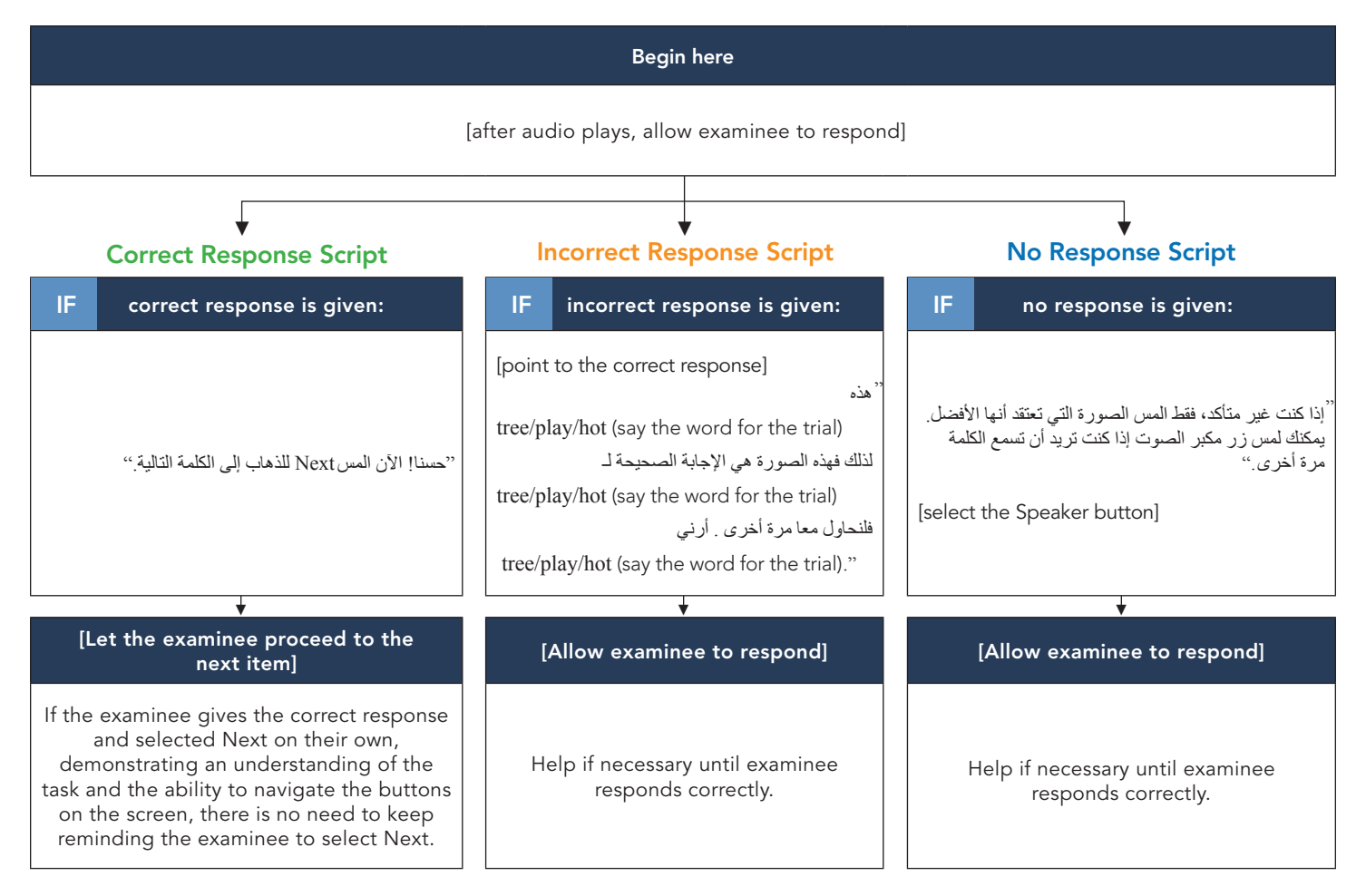

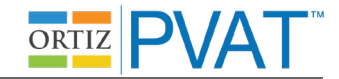

#### Assisted Administration Instruction Script: Practice Item 1("Apple")

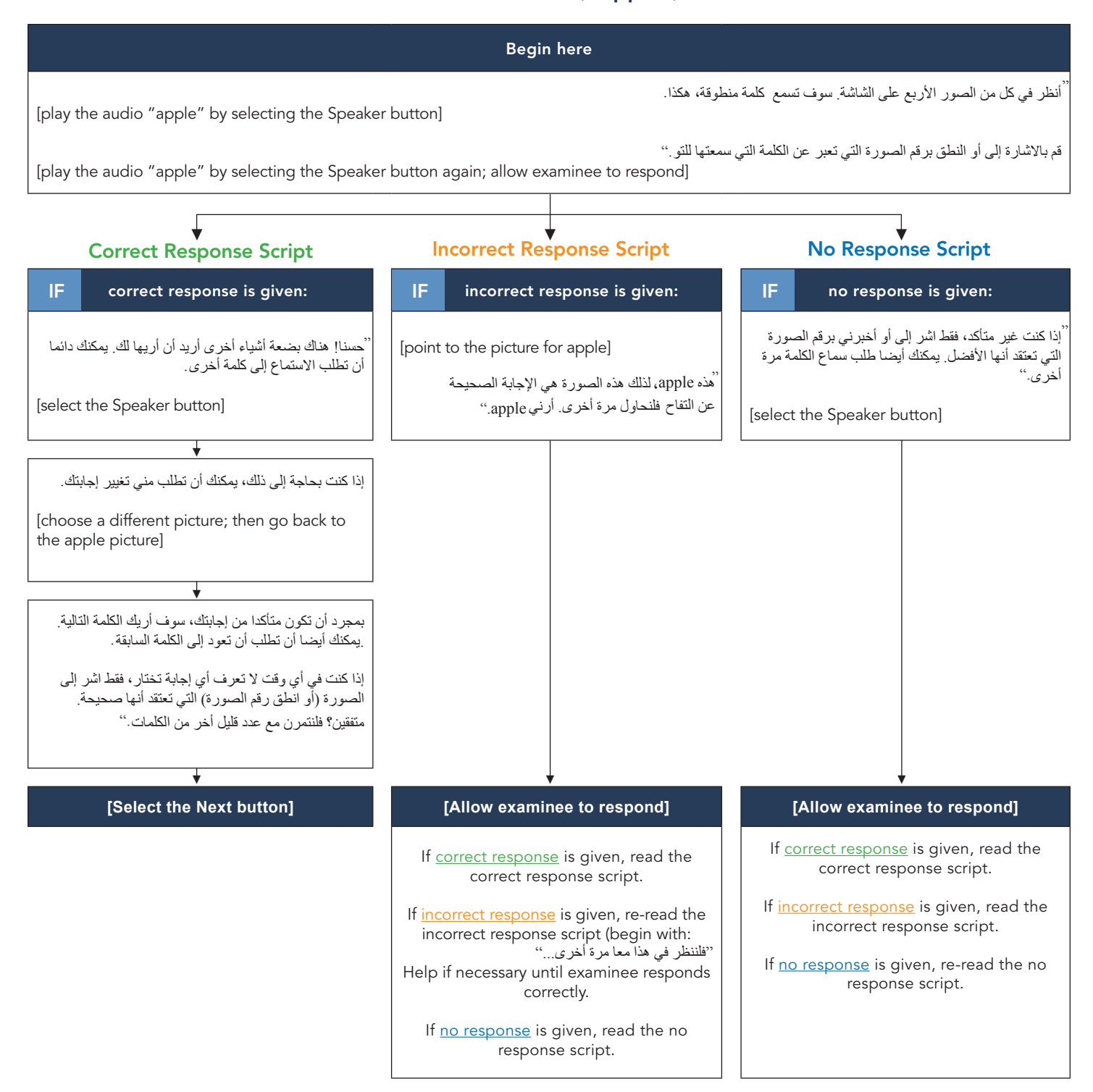

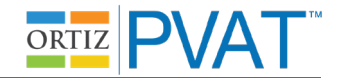

#### Assisted Administration Instruction Script: Practice Items 2–4 ("Tree," "Play," "Hot")

After the Next button is selected for the item "apple," the second practice item (target = "tree") will be presented. This item will behave like all actual test administration items: the audio for the word ("tree") will play automatically; there is no need for the examiner to select the Speaker button to play the audio.

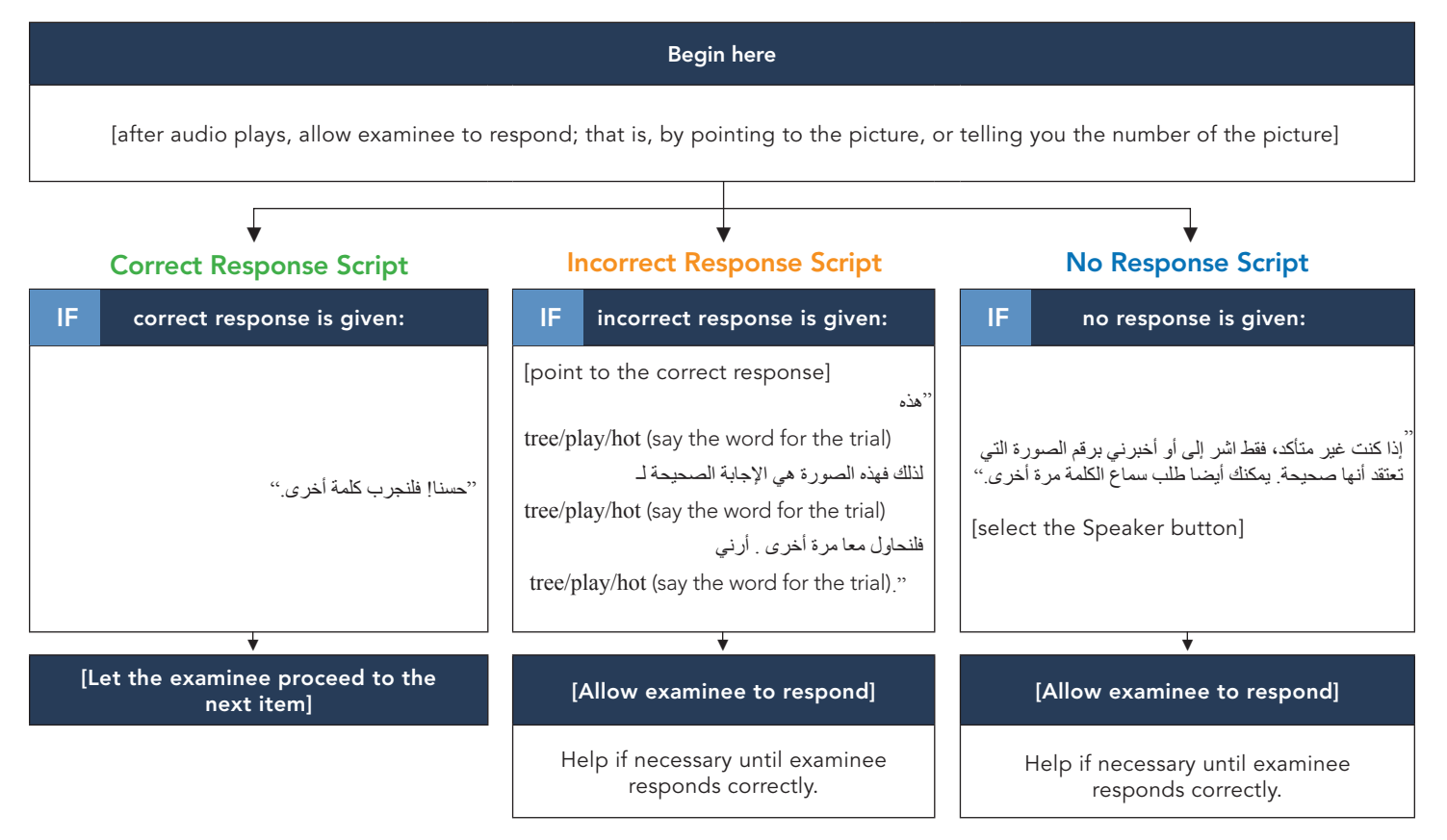

Examinee Asks to Use the Bathroom

# Referring to the Ortiz PVAT

- Use phrases such as "برنامج كمبيوتر" ("computer program") or "مهمة" ("task") to describe the Ortiz PVAT.
- Avoid words like "الفتبار" "test" or "متحان" "exam" as often as possible.

## Examinee Asks for the Correct Response

• Say:

"فقط اختر الصورة التي تعتقد أنها الأفضل."

## Examinee Selects a Response but Does Not Select the Next Button (when the Next button turns orange):

- Mouse Input: say,
- Touchscreen Input: say,

## Omitting Items

Unassisted Administration Mouse Input: say,

"إذا كنت غير متأكد، فقط اضغط على الصورة التي تعتقد أنها الأفضل. يمكنك الضغط على زر مكبر الصوت إذا كنت تريد أن تسمع الكلمة مرة أخرى."

• Unassisted Administration Touchscreen Input: say,

"إذا كنت غير متأكد، فقط المس الصورة التي تعتقد أنها الأفضل. يمكنك لمس زر مكبر الصوت إذا كنت تريد أن تسمع الكلمة مرة أخرى."

• Assisted Administration: say,

"إذا كنت غير متأكد، فقط اشر إلى أو أخبرني برقم الصورة التي تعتقد أنها الأفضل. يمكنك طلب سماع الكلمة مرة أخرى."

#### **Examinee Engagement and Disengagement**

• If necessary, the examiner may refocus the examinee's attention by saying:

"استمع بعناية."

• If the examinee appears to be only focused on the same quadrant or side of the screen (choosing the same position repeatedly or seemingly ignoring the top/bottom/left/right side of the screen), say:

"تأكد من أنك تنظر بعناية في كل الصور قبل اختيار إجابتك."

"انظر إلى هذه الصورة وهذه وهذه وهذه."

• If that continues to be a problem, point to each picture on the screen, and say:

Examinee Asks Questions (e.g., "When is this going to be over?")

• Say:

• Say:

"لا أستطيع الإجابة على أسئلتك في أنثاء هذه المهمة. فقط ابذل قصارى جهدك لمواصلة التقدم."

"بمجرد أن ينتهي هذا، سوف أصحبك إلى الحمام. هل تعتقد أنك يمكن أن تنتظر حتى ينتهي هذا؟

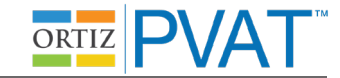

"اضغط على Next حينما تكون مستعدا للذهاب إلى الكلمة التالية."

"المس Next حينما تكون مستعدا للذهاب إلى الكلمة التالية."